## The Principal Investigator Portal Provides a Gateway to Shot Information for External Users R. W. KIDDER, A. ZELLER, M. CHARISSIS, P. STOECKL, J. J. RUNG, and R. HOLDERRIED

# **University of Rochester, Laboratory for Laser Energetics**

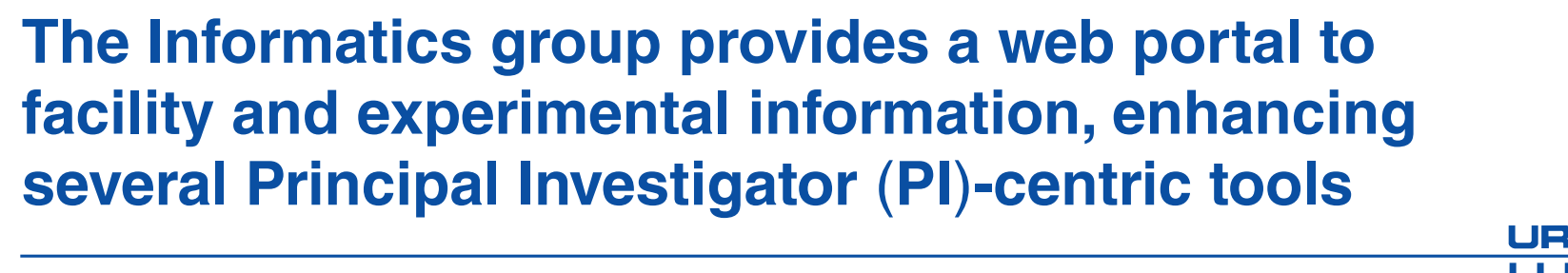

- The header shows the current shot state and 0.1-Hz system heartbeat for both OMEGA and OMEGA EP • The status page shows upcoming request ID (RID) information
- and system state with a link to the previous shot • The UV average pulse page provides on-shot pulse shape information
- A 3-D view of target diagnostic and beam ports for OMEGA and OMEGA EP
- The facility calendar links to PI proposals, where the PI can put all shot-related documentation
- New diagnostic imaging analysis tools are being developed to allow simple intrashot processing

G10764

#### Access the Laboratory for Laser Energetics (LLE) **PI Portal from the main LLE web page**

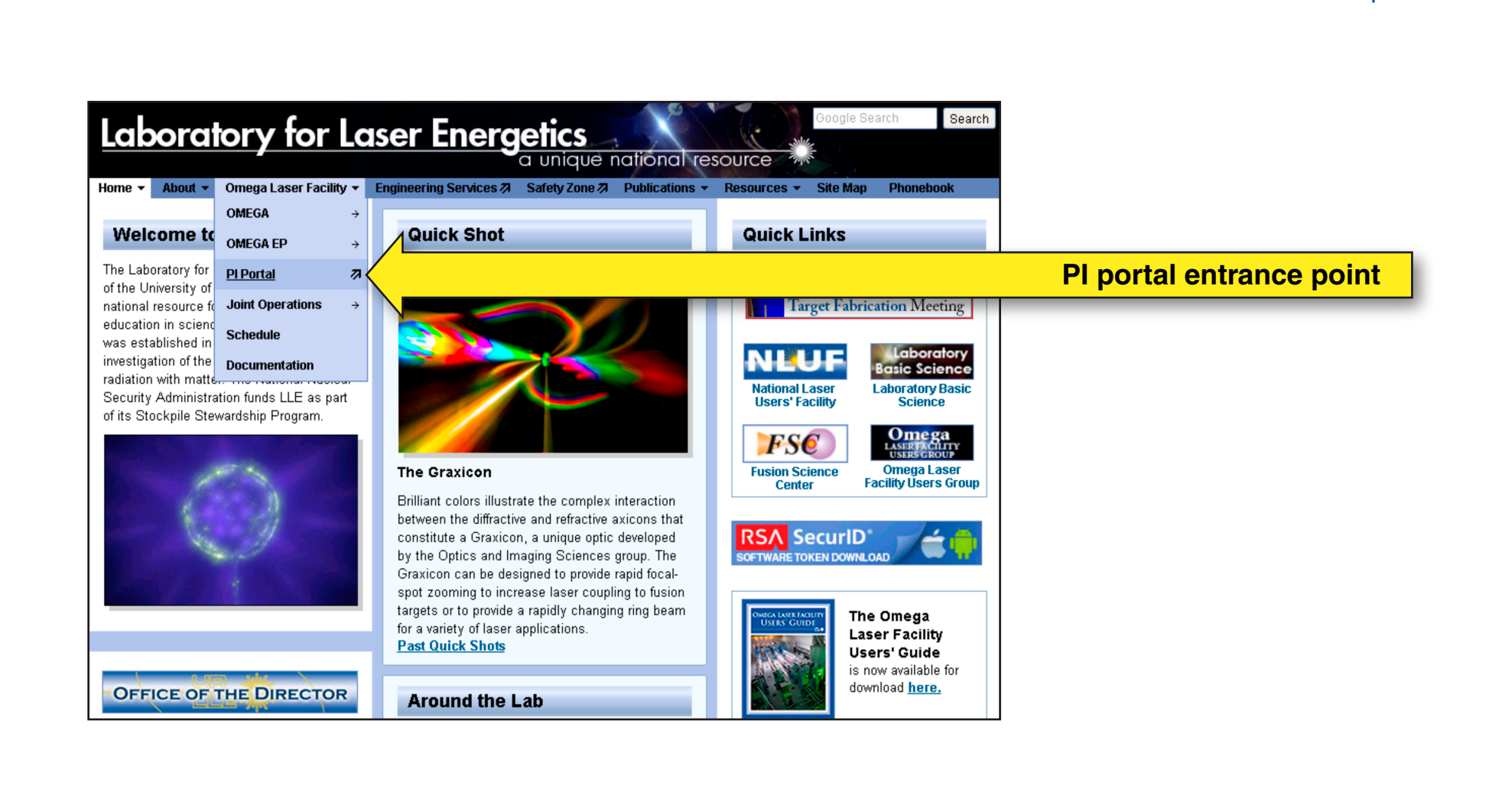

#### The entry point takes users to the PI portal main login page

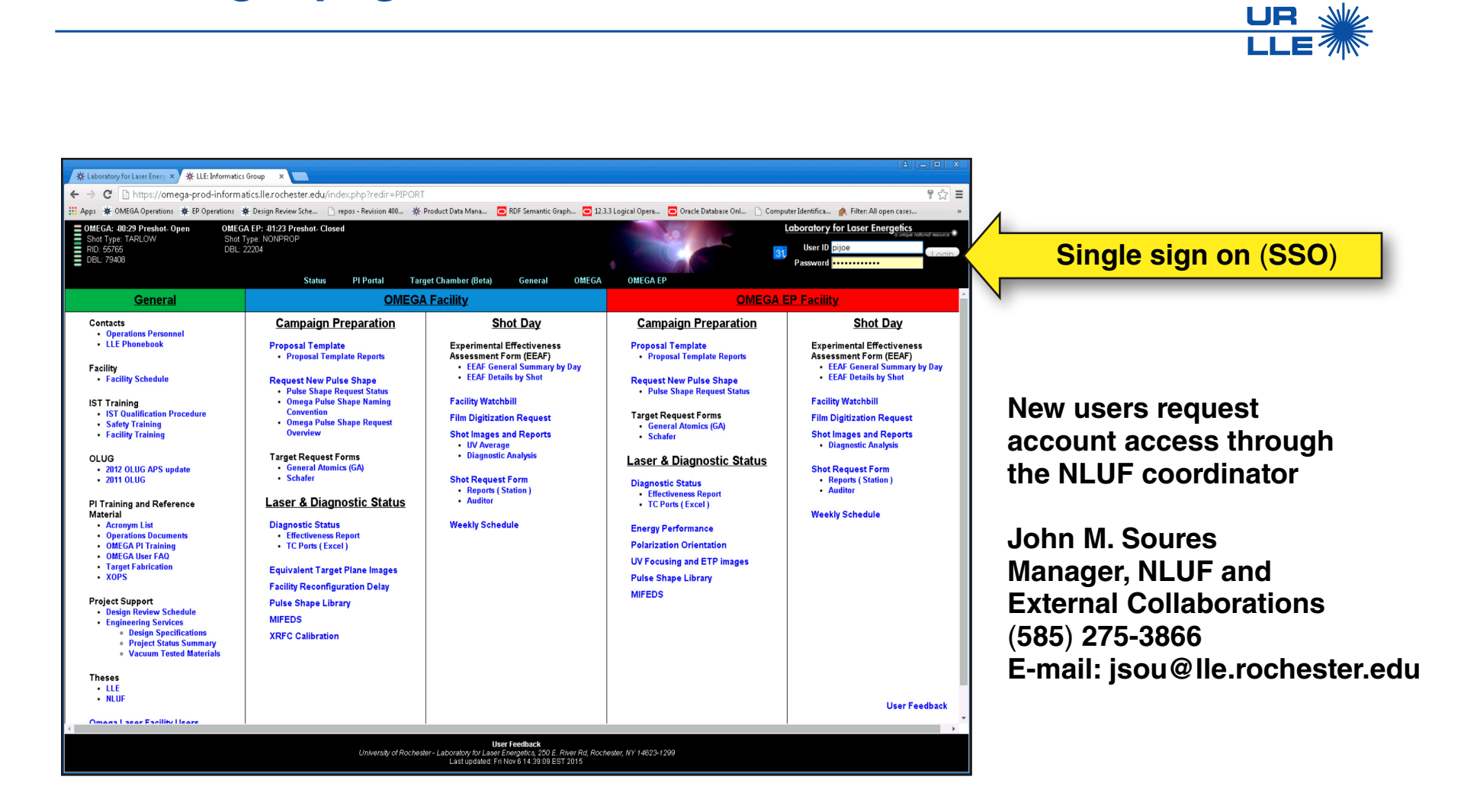

G10766

NLUF: National Laser Users Facility

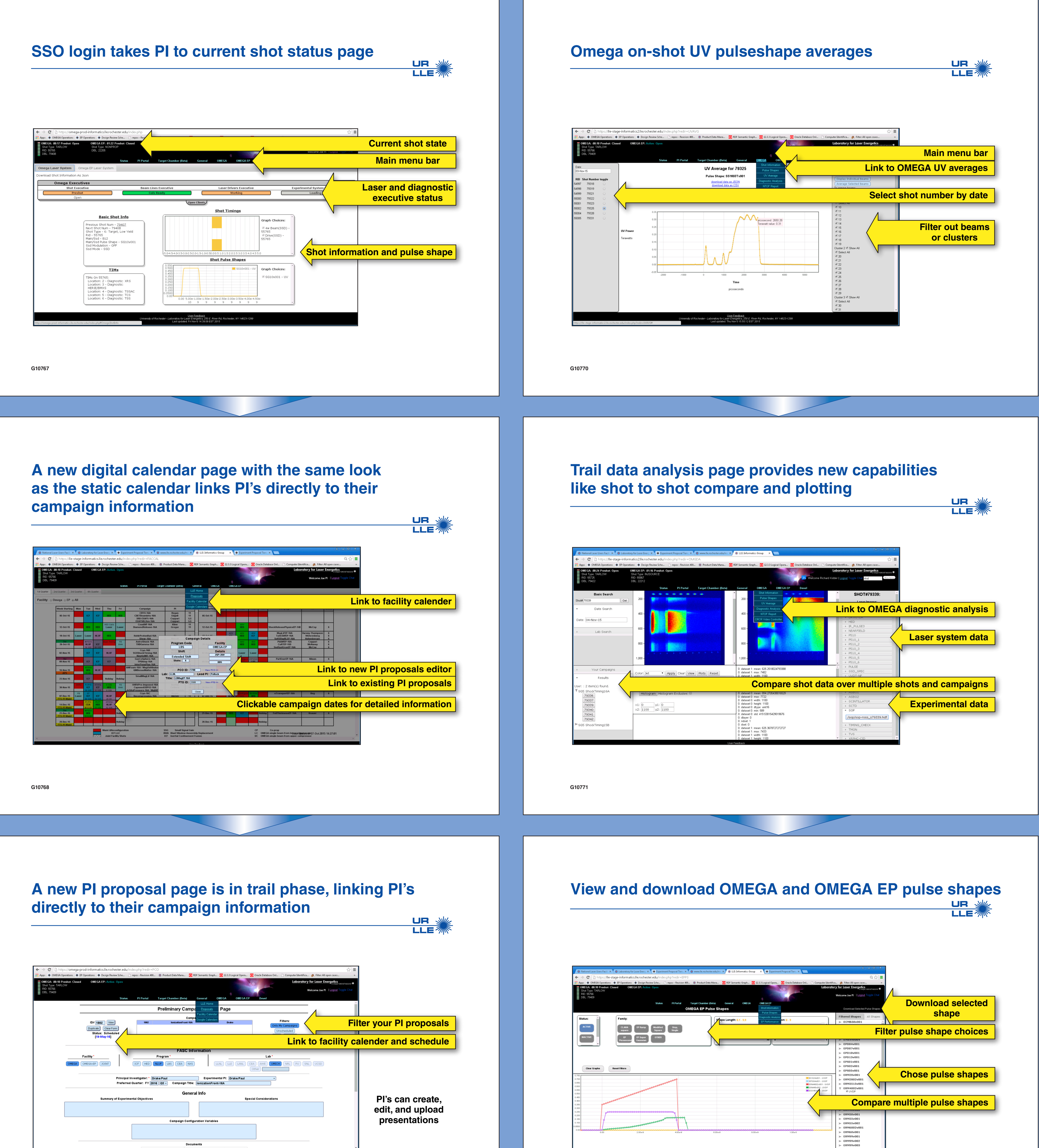

G10769

User Feedback chester – Laboratory for Laser Energetics, 250 E. River Rd, Rochester, NY 14623-1299

UNIVERSITY of OCHESTER

University of Rochester - Laboratory for Laser Energetics, 250 E. River Rd, Rochester, NY 14623-1299

The Informatics group provides a web portal to facility and experimental information, enhancing several Principal Investigator (PI)-centric tools

• The header shows the current shot state and 0.1-Hz system heartbeat for both OMEGA and OMEGA EP

- The status page shows upcoming request ID (RID) information and system state with a link to the previous shot
- The UV average pulse page provides on-shot pulse shape information
- A 3-D view of target diagnostic and beam ports for OMEGA and OMEGA EP
- The facility calendar links to PI proposals, where the PI can put all shot-related documentation
- New diagnostic imaging analysis tools are being developed to allow simple intrashot processing

## Access the Laboratory for Laser Energetics (LLE) PI Portal from the main LLE web page

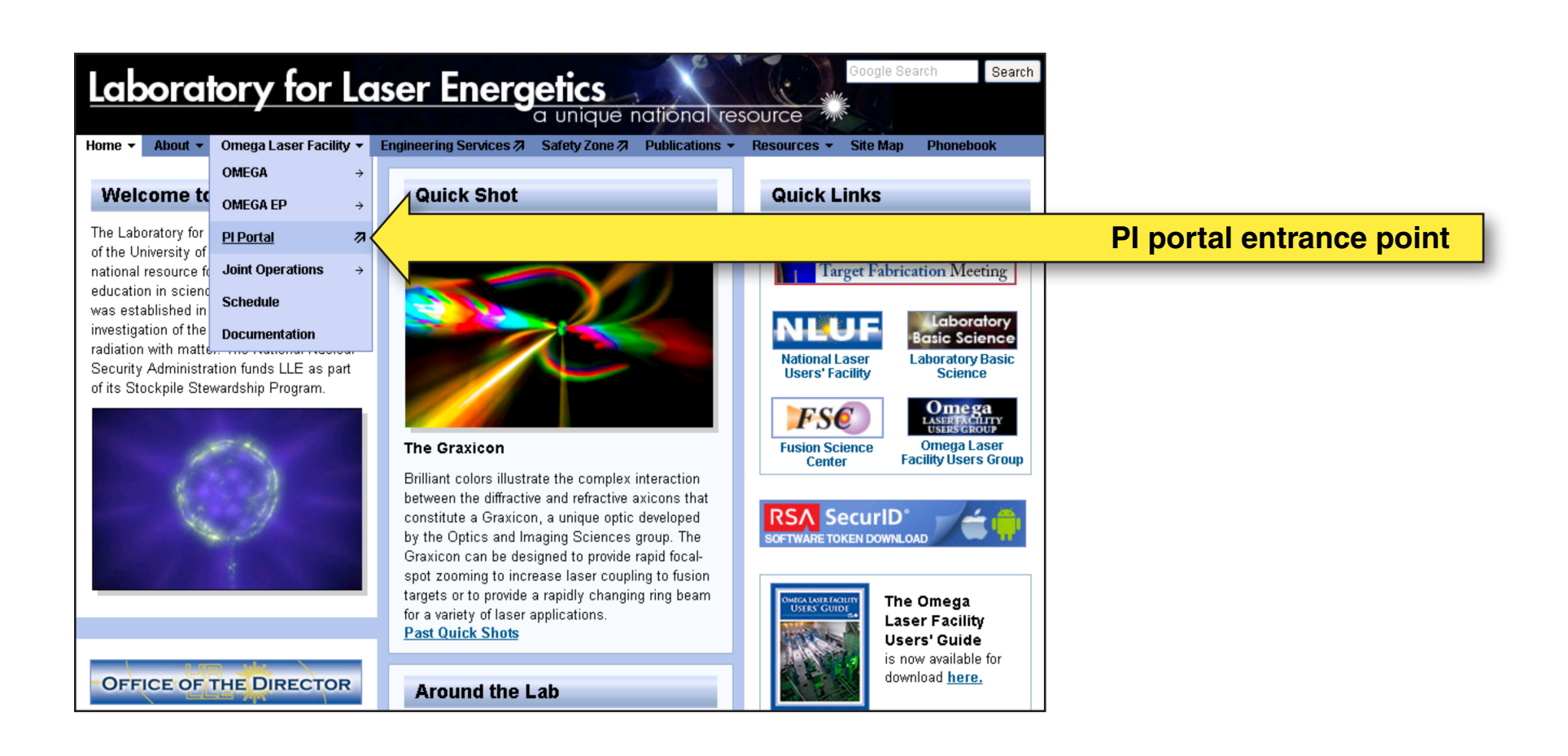

## The entry point takes users to the PI portal main login page

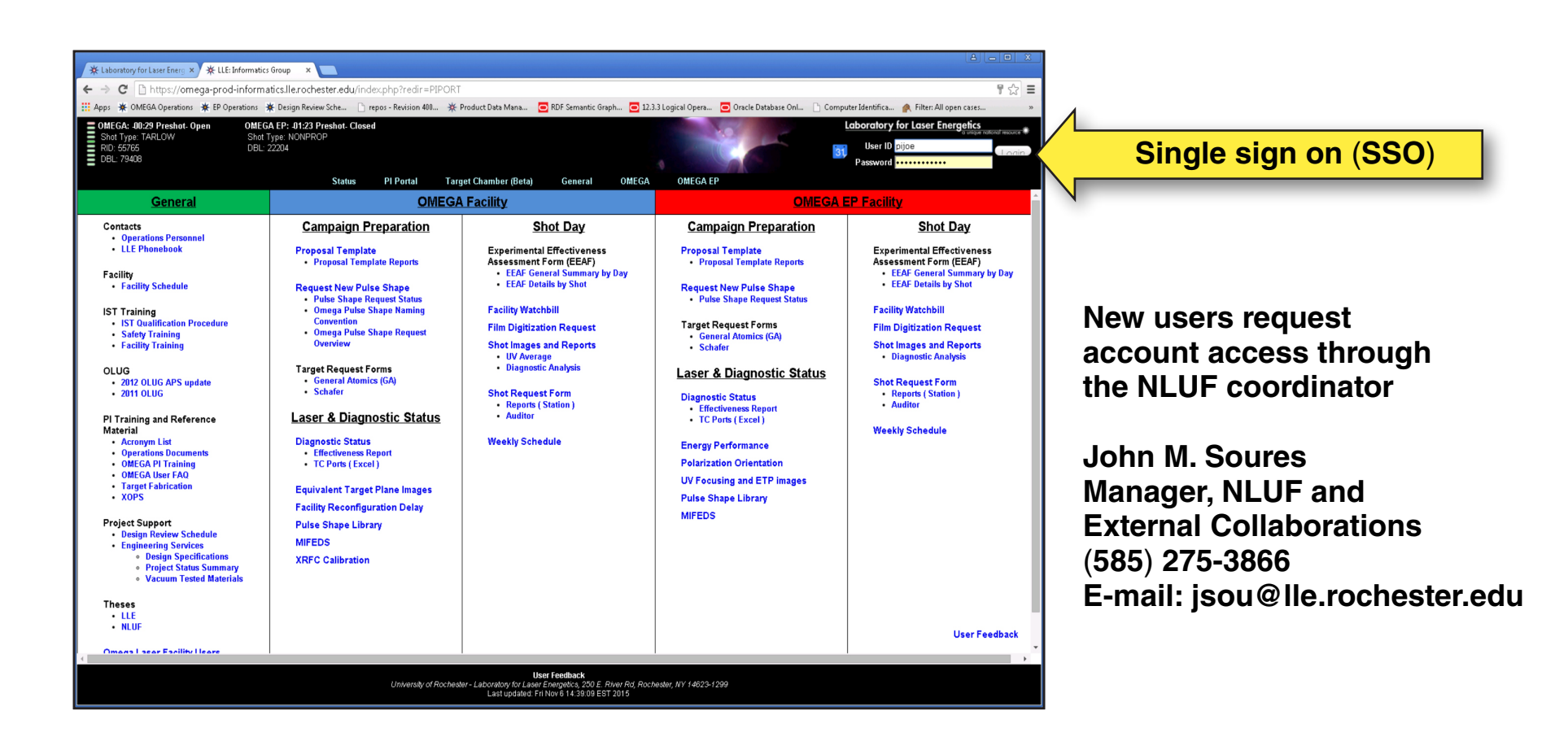

#### SSO login takes PI to current shot status page

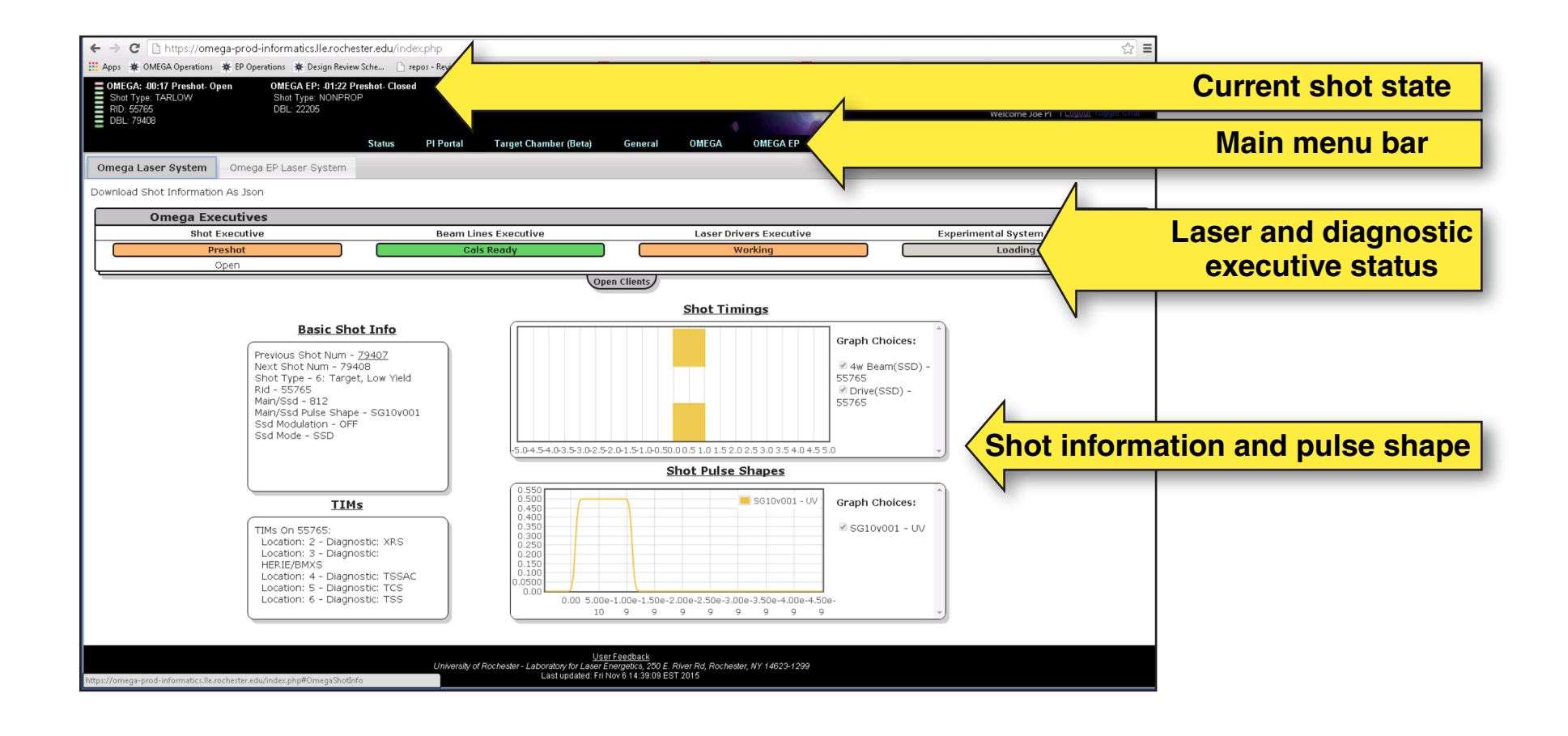

#### A new digital calendar page with the same look as the static calendar links PI's directly to their campaign information

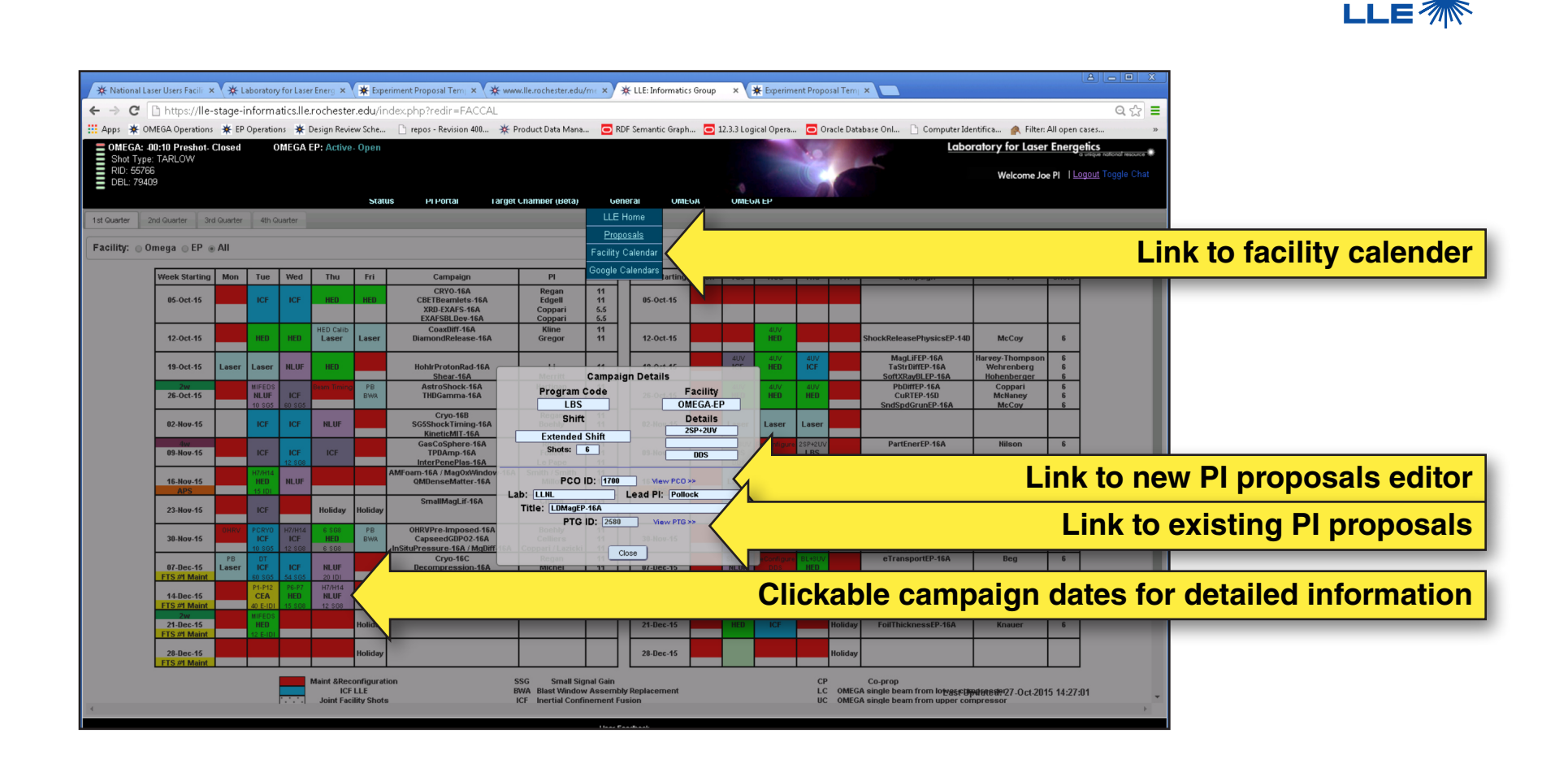

## A new PI proposal page is in trail phase, linking PI's directly to their campaign information

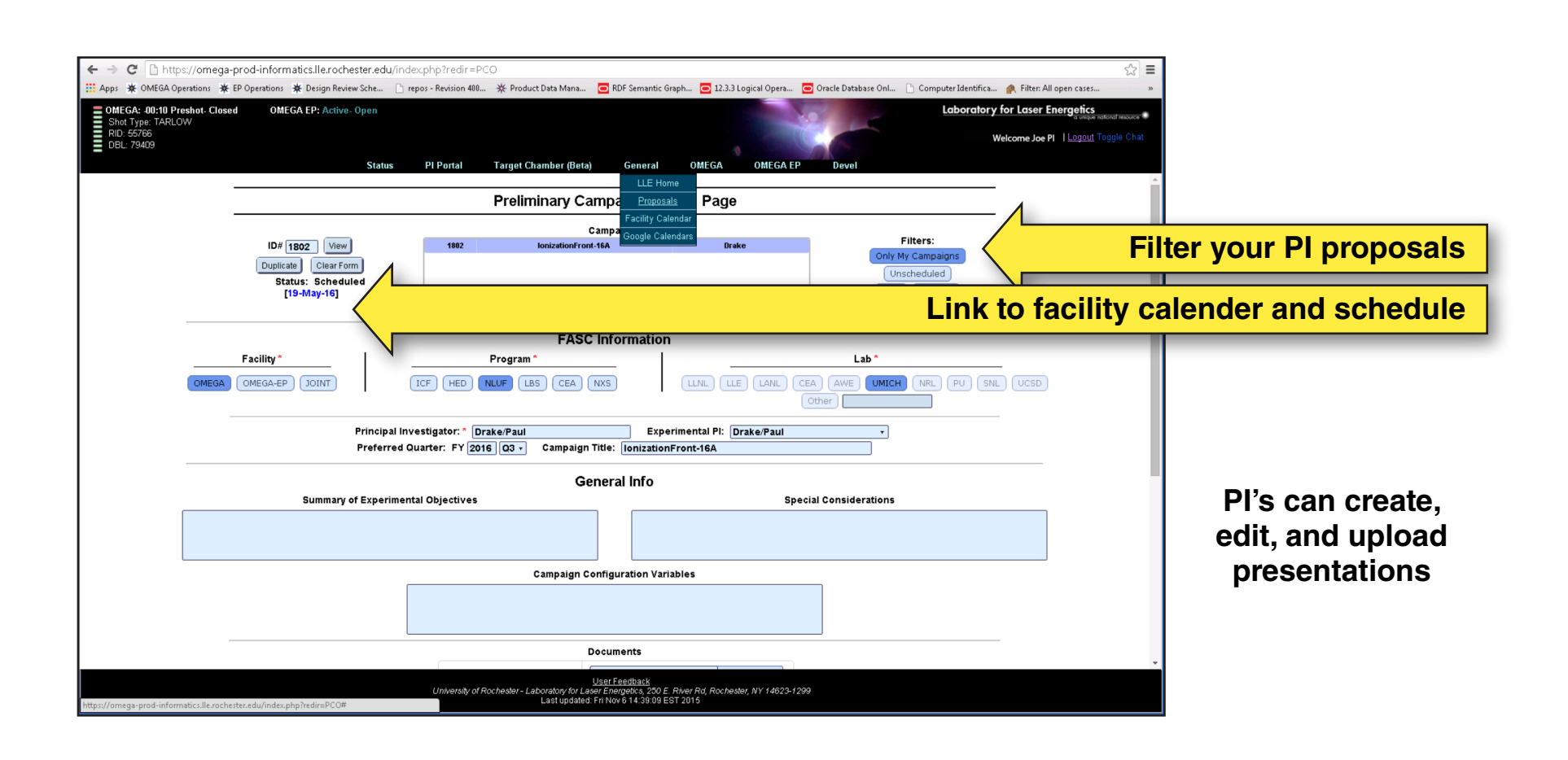

#### **Omega on-shot UV pulseshape averages**

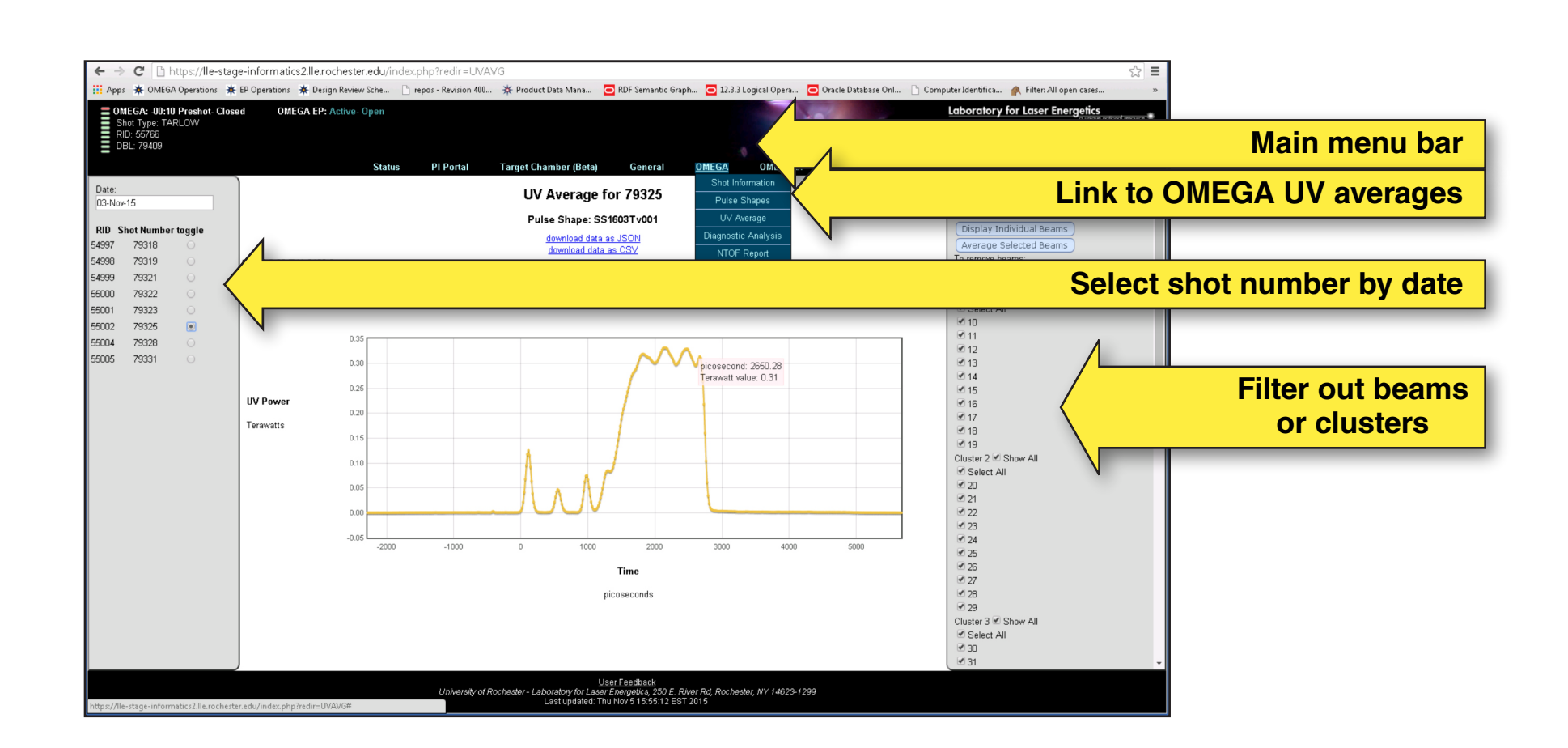

UR

## Trail data analysis page provides new capabilities like shot to shot compare and plotting

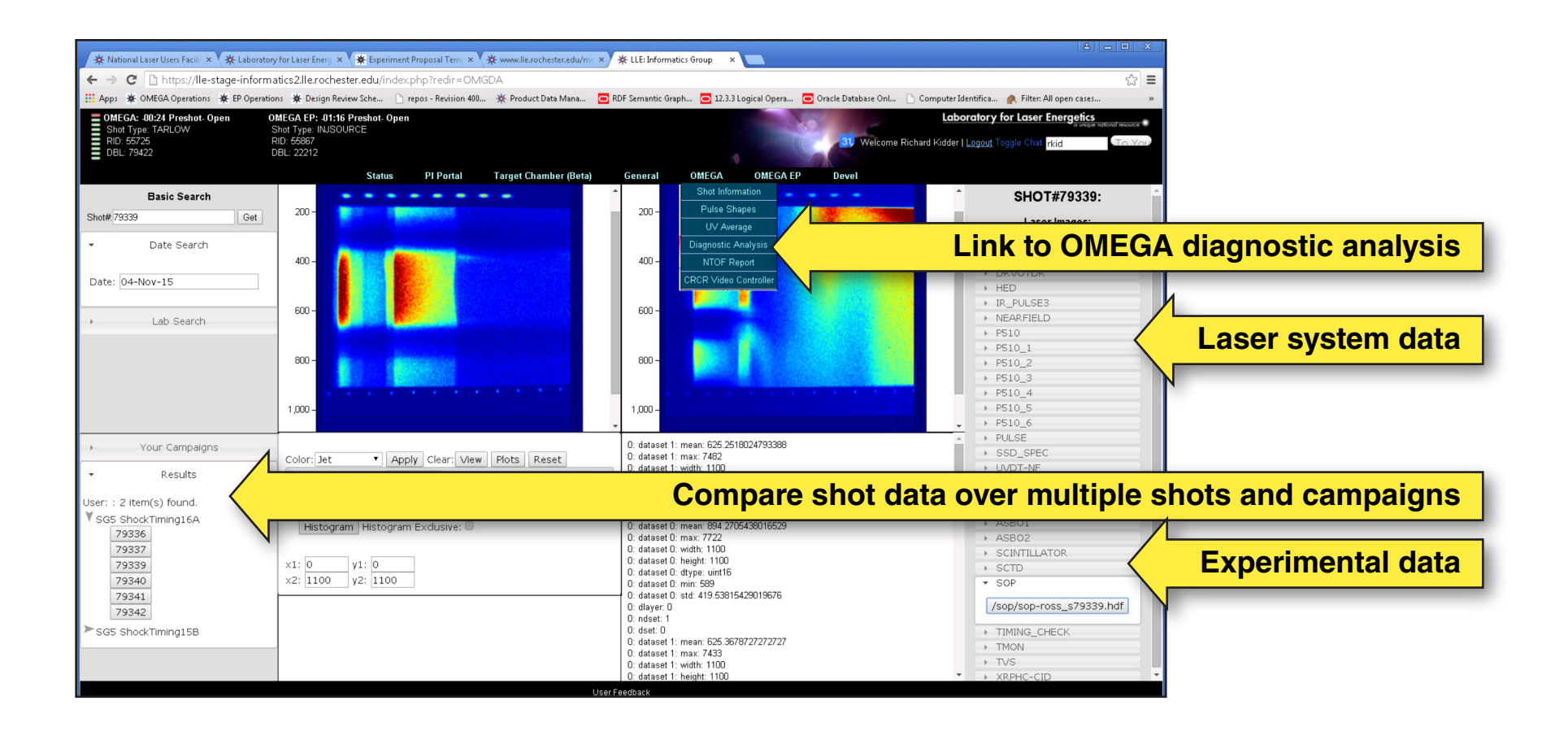

UR 🔌

## View and download OMEGA and OMEGA EP pulse shapes

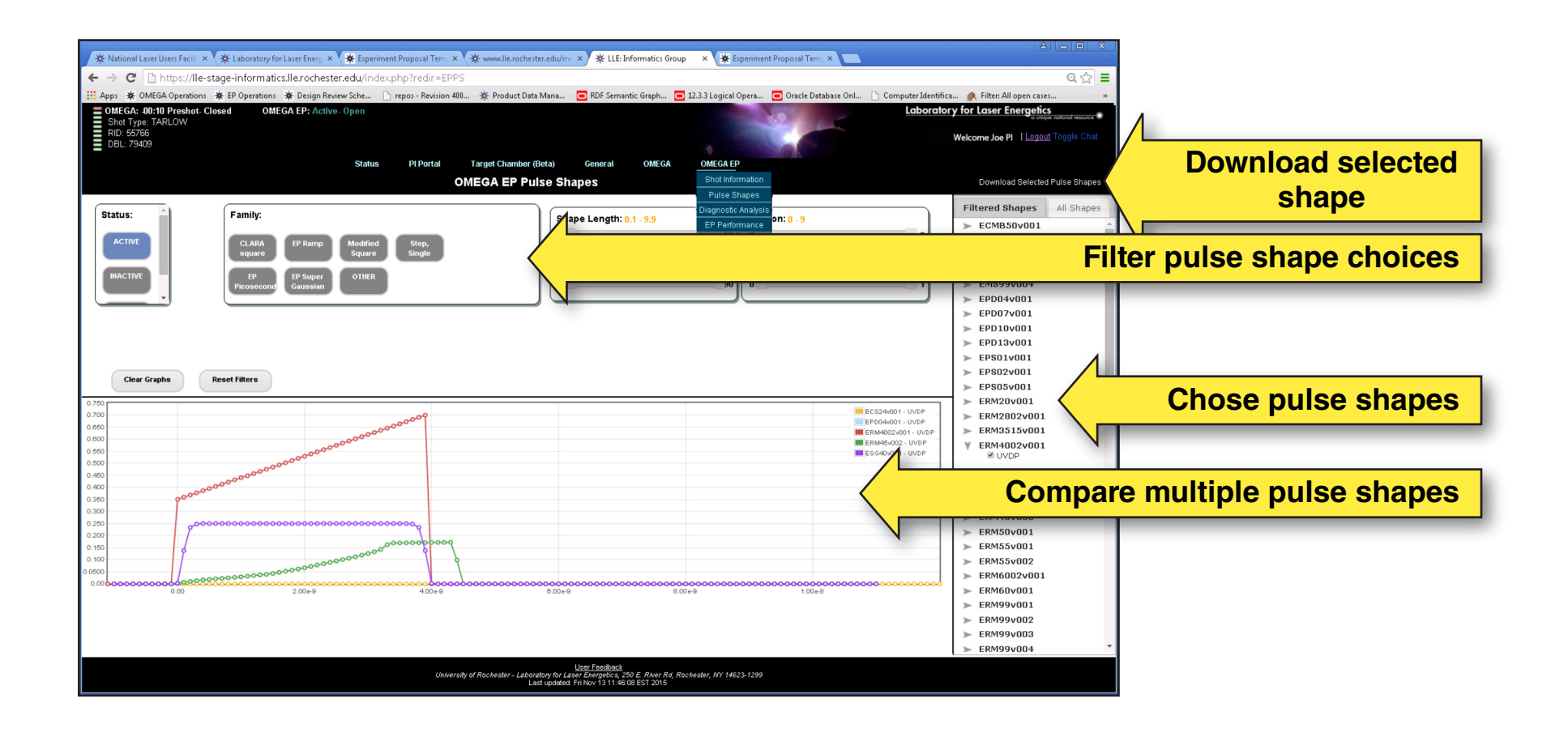